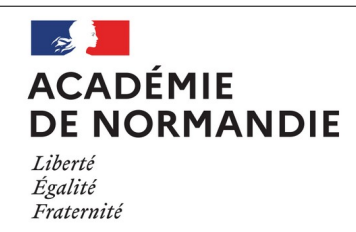

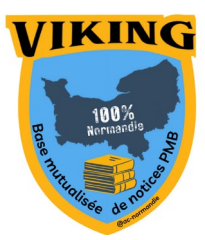

# Fiche Technique N°009 Importer les Vikilinks dans PMB

ΡΜΒ

Les professeur.es documentalistes du groupe PMB de l'académie de Normandie vous proposent un ensemble de ressources numériques accessibles par Internet, à intégrer dans votre base. Ces ressources peuvent être des podcasts, des vidéos, des livres numériques...

Préalable : **Si votre PMB n'est pas hébergé dans l'académie de Normandie** et pour profiter pleinement des contenus multimédias intégrés dans les notices, vous devez réaliser deux opérations :

- créer les champs personnalisés normands. Pour cela consulter la <u>Fiche technique 000</u> <u>Préparer sa base à l'import de notices Viking</u>
- importer les fichier d'import « Viking ». Pour cela consulter la <u>Fiche technique 003 Préparer</u> <u>l'import des notices au format</u>

### 1. Créer un statut de notices « Vikilinks »

Nous vous recommandons de créer un statut de notices spécifique pour les notices Vikilinks que vous allez intégrer. Ceci vous permettra de les retrouver facilement, et de les supprimer pour intégrer la mise à jour.

• Dans Administration\notices\Statuts, ajoutez un statut « Vikilinks »

| Gestion                |  |
|------------------------|--|
| Libellé                |  |
| Vikilinks              |  |
| Visibles 🗸             |  |
| Couleur d'affichage:   |  |
| OPAC                   |  |
| Libellé                |  |
| Vikilinks              |  |
| Visibilité générale    |  |
| Notices 🗸              |  |
| Exemplaires 🗹          |  |
| Documents numériques 🗸 |  |
| Numérisable            |  |

## 2. Récupérer les Vikilinks sur Viking

• Sur <u>Viking</u>, choisir les <u>Vikilinks collège</u> ou <u>lycée</u>.

- En bas de page, cliquez sur voir la suite
- Ajoutez le résultat dans votre panier

| Rechercher Q<br>Dans le catalogue O Dans le site<br>Recherche avancée                                                                                                 | VIKILKS_CO                      | LLEGE<br>umériques collège                                                                                                    |                                                                                                    |
|----------------------------------------------------------------------------------------------------|---------------------------------|----------------------------------------------------------------------------------------------------|----------------------------------------------------------------------------------------------------|
| J Votre panier contient 334                                                                                                    | G G 💼                           | Ajouter le résultat dans votre panier                                                                                                    | Affiner la recherche                                                                                                    |
| Affiner ou comparer (2)<br>Filtrer<br>Type de document<br>document électronique [22]<br>document projeté ou vidéo [188]<br>enregistrement sonore non<br>musical [124] | document<br>projeté ou<br>vidéo | Aaron Swartz : hacktiv<br>France Culture Culture Prime<br>Si vous pouvez vous instruire v<br>scientifiques sur Internet, c'est<br>génie de l'informatique s'est be<br>libre circulation des savoirs.<br>Plus d'information | viste des savoirs<br>2020<br>ia une multitude de revues, d'articles<br>en partie grâce à Aaron Swartz. Ce<br>attu, dès son plus jeune âge, pour la |
| Cliquez sur votre pan                                                                                                    | ier et expo                     | ortez au format <b>Unimarc</b>                                                                                                    | Viking                                                                                                    |

| Vider le panier                                               | Vider du panier les notices coché | es Imprimer         | Tout cocher                           |
|---------------------------------------------------------------|-----------------------------------|---------------------|---------------------------------------|
| Télécharger les do                                            | ocuments numériques du panier     | Télécharger les doc | uments numériques des notices cochées |
| Exporter le panier                                            | en format :                       |                     |                                       |
| <ul> <li>Exporter toutes</li> <li>Exporter les not</li> </ul> | ies notices<br>tices cochées      |                     |                                       |
| Ok                                                            |                                   |                     |                                       |

### 3. Importer les notices dans votre base PMB

• Dans Administration/imports/Notices Unimarc, choisir la fonction d'import **Viking** périodiques/documents numériques

| Choisir la fonction d'import à utiliser:                                                       | Viking périodiques/documents numériques 🕈                     |  |  |  |
|------------------------------------------------------------------------------------------------|---------------------------------------------------------------|--|--|--|
| Spécifique aux transferts de notices de                                                        | e la base de mutualisation Viking, permettant de récupérer le |  |  |  |
| Choisir l'encodage de la source: Détection automatique (fonctionne dans la majorité des cas) 🕈 |                                                               |  |  |  |
| TÉLÉCHARGEMENT DE VOTRE FICHIEI                                                                | PRÉ-CHARGEMENT DU FICHIER                                     |  |  |  |

• Complétez ensuite l'écran suivant comme ci-dessous et cliquer sur suivant

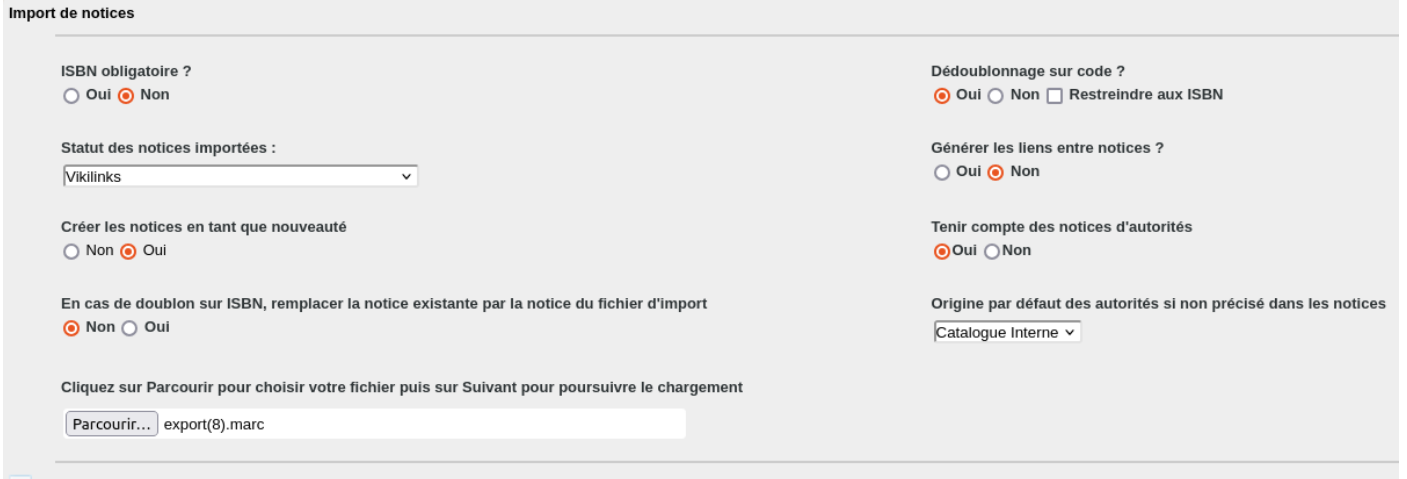

#### + Options avancées

- Suivant
  - Une fois l'import terminé, vérifiez dans Catalogage/Dernières notices que l'import s'est bien déroulé.

| Dernières | notices |
|-----------|---------|
|           |         |

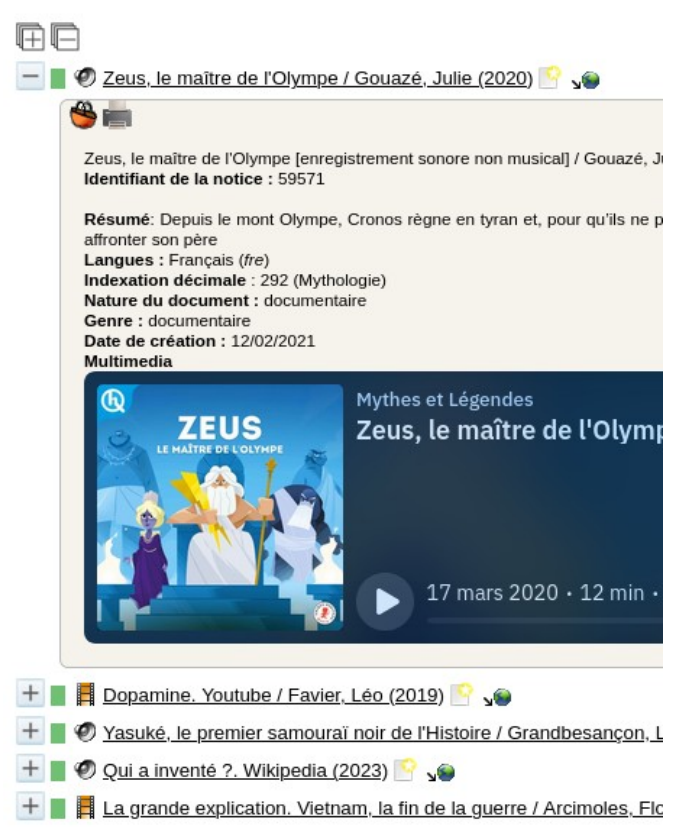

#### 4. Mise à jour des Vikilinks

A la prochaine mise à jour des Vikilinks il faudra supprimer les notices existantes pour réimporter les nouvelles.

Pour cela :

 Dans Catalogue/Recherche/Toutes notices/Multicritères, sélectionnez le critère de recherche « Statut de notice » dans Notices. Sélectionnez « Vikilinks », puis cliquez sur Rechercher.

| Multi-critères                      |                                              |
|-------------------------------------|----------------------------------------------|
| Ajouter un critère de recherche sur | Multi-critères                               |
| Statut de la notice                 | Citédoc bilbi                                |
| Statut de document numérique        | Documents numériques (réservés aux abonnés)  |
| 🖃 듣 Exemplaires                     | Electre                                      |
| 📄 Statut                            | Invisible à l'OPAC                           |
| 🖃 🗁 Etats des collections           |                                              |
| Statut des collections              | Perdu ou mis au pilon<br>Prêt express        |
| Oeuvres/Expressions                 | Sans statut particulier                      |
| Statut de l'oeuvre                  | Vikilinks                                    |
| Recherches prédéfinies              | Rechercher Mémoriser en recherche prédéfinie |

• Ajoutez le résultat dans un panier de notices. Vous pouvez créer un panier de notices dédié.

| 🕀 🕞 🗳 🚋 🤯 💉 🚺 Actions 🔻                                                                                                    |                                                                                 | _  |
|----------------------------------------------------------------------------------------------------|---------------------------------------------------------------------------------|----|
| Retourner à l'écran de recherche       Transformer en éq         Tout cocher       Tout décocher         Image: the state of the state of                                                                        | applications.ac-normandie.fr 329 objets ont été ajoutés au panier 'Vikilinks' ! |    |
| <ul> <li>□ + ■ Ø Une âme simple / Tolstoï, Léon S s●</li> <li>□ + ■ Ø Arès, le dieu de la Guerre / Jer, Marc (20)</li> </ul>                                                                                                    | OK                                                                              |    |
| <ul> <li>□ + ■ Ø Arsène Lupin : "L'Aiguille creuse" de Mau</li> <li>□ + ■ Ø Athéna, la sagesse guerrière (2020) </li> <li>○ + ■ Ø Les Aventures d'Alice au pays des merve</li> </ul>                                                                                                    | Vikilinks 0 pointés / 32<br>(Vikilinks)                                         | 29 |
| Image: Second state of the second state of the second s |                                                                                 |    |
| <ul> <li>+ B Ø Boule de Suif / Maupassant, Guy de (185</li> <li>+ B Ø Bouquet de senteurs marines (2016)</li> </ul>                                                                                                    |                                                                                 |    |

• Ensuite, dans l'onglet Catalogue, cliquez sur Panier/Actions/Suppr de la base, choisissez le panier Vikilinks

| Paniers > | Actions > Supp                                         | r de la bas     | se                     |           |                      |                        |                  |                 |
|-----------|--------------------------------------------------------|-----------------|------------------------|-----------|----------------------|------------------------|------------------|-----------------|
| Vider le  | panier 🔷 Transfert                                     | Editions        | Etiquettes de cote     | Export    | Documents numériques | Par procédure d'action | Suppr de la base | Réindexation    |
| Panier d  | ectionnez un panier co                                 | ontenant les é  | èléments à supprimer d | e la base |                      |                        |                  |                 |
| a         | Pour modification par                                  | lots            |                        |           |                      |                        |                  | 0 pointés / 0   |
| Panier d  | aucun classement_                                      |                 |                        |           |                      |                        |                  |                 |
|           | Notices en doublons s<br>(Doublons sur le premier titr | sur titre<br>e) |                        |           |                      |                        |                  | 0 pointés / 0   |
|           | test affichage sélectio<br>(test affichage sélection)  | n               |                        |           |                      |                        |                  | 0 pointés / 1   |
|           | Vikilinks<br>(vikilinks)                               |                 |                        |           |                      |                        |                  | 0 pointés / 329 |

• Cochez les cases nécessaires et cliquez sur le bouton Supprimer.

Vous pouvez ensuite reprendre au point 2. pour importer la mise à jour Vikilinks

Pour le GT PMB Normandie S. Bocquet Tourneur Janvier 2025